# Frederiksberg

## IT-guide

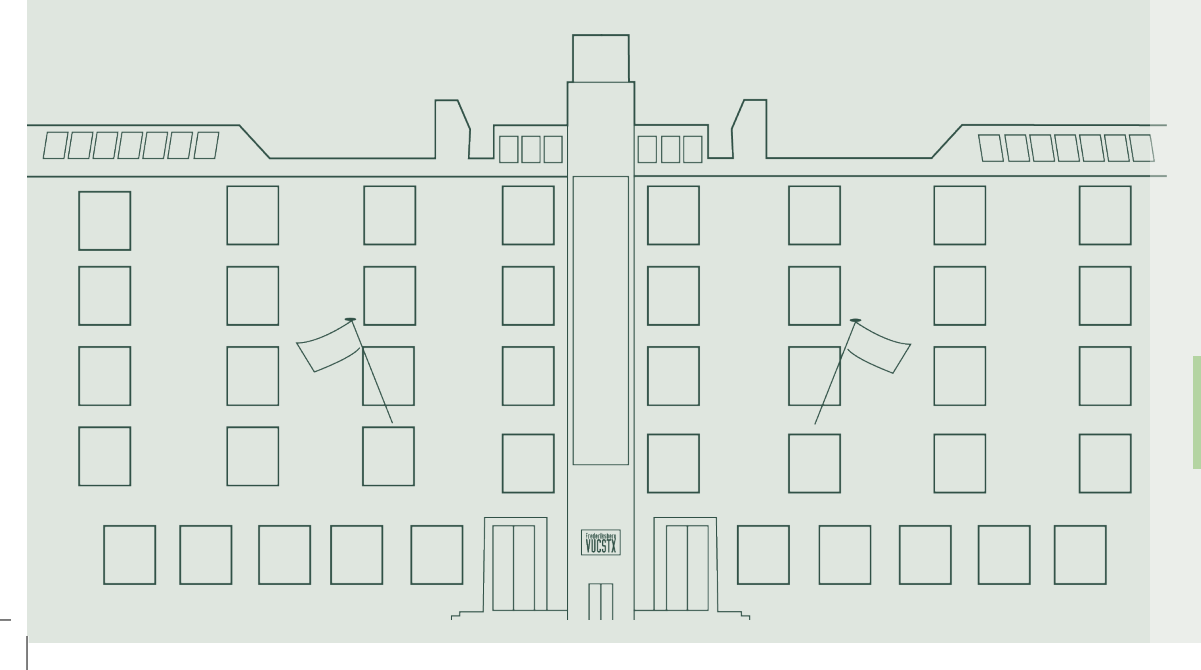

#### Din guide til IT på Frederiksberg VUC & STX

l denne korte guide finder du information om login og IT på Frederiksberg VUC & STX.

Har du brug for yderligere vejledning, henviser vi til vores videoguides, som ligger i Edaptio eller til skolens IT-vejledning på 2. sal.

#### Microsoft-login

Du vil få en SMS med dit brugernavn og en **midlertidig** adgangskode et par dage efter tilmelding. Din midlertidige adgangskode **skal** du skifte!

#### Brugernavn

Brugernavnet er din skolemail. Din skolemail består af dit kursistnummer + @edu.frbvuc.dk (fx 69612@edu.frbvuc.dk)

#### Adgangskode

Koden til dit Microsoft-login kan du nulstille og ændre via SMS: Skriv **kodeord** til 93 70 44 58. Så får du en SMS med en midlertidig kode + et link til at ændre koden.

**Bemærk:** Når du har ændret koden, kan der gå 30 min., før kodeordet er registreret. Herefter har du adgang til skolens systemer med det nye kodeord.

#### MitID

 $(\mathbf{i})$ 

På de sider hvor du ikke kan bruge dit Microsoft-login, kan du altid logge ind med MitID.

Obs! Hvis du er startet som kursist inden oktober 2022, skal du stadig logge ind med dit UNI-login.

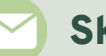

#### Skole-mail

Din skolemail består af dit kursistnummer + @edu.frbvuc.dk (fx 69612@edu.frbvuc.dk)

#### WiFi - sådan logger du på det trådløse netværk

- 1. Forbind til Skolenet
- 2. I brugernavn skrives din skolemail fx 69612@edu.frbvuc.dk
- 3. I kodeord skrives din adgangskode
- 4. Klik på godkend/accepter
- 5. WiFi bliver nu forbundet automatisk, når du er på skolen

#### SYSTIME - sådan logger du på

- 1. Gå ind på <u>www.konto.systime.dk.</u>
- 2. Klik på "Opret profil"
- 3. Indtast dine oplysninger og opret en profil
- 4. Herefter kan du logge ind med din mail og adgangskode

Obs! Husk at alle felter skal udfyldes!

### IT-vejledning og info

Det er muligt at få IT-hjælp fra skolens IT-vejledere på 2. sal, lokale 206.

Vejledningstider kan altid findes på intranettet. Ellers kan du sende en mail til: <u>itv@frbvuc.dk.</u>

På Frederiksberg VUC & STX forventes det, at du medbringer egen computer eller tablet til undervisning og prøver.

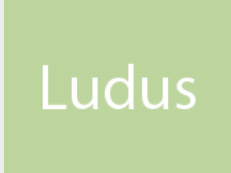

#### LudusWeb

Du logger på LudusWeb med dit Microsoft-login.

#### På LudusWeb kan du:

- Tjekke dit skema og lektier
- Få overblik over dit fravær
- Se eksamensdatoer og karakterer

#### Edaptio

Du logger på Edaptio med dit Microsoft-login.

#### Edaptio er skolens intranet & læringsplatform:

- I Edaptio har du adgang til dokumenter, undervisningsforløb og -materiale
- Hvert hold har et 'rum' i Edaptio, som kun holdets lærer og kursister har adgang til
- Hold dig opdateret om vigtige beskeder under Nyheder
- Find al studierelevant information, blanketter mv. på dit intranethold under *Information*

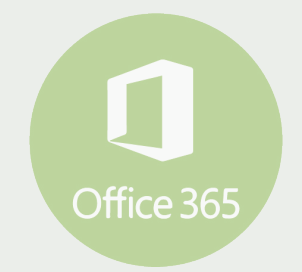

#### Office365

#### Kan downloades gratis, når du går på skolen

Office365 giver dig adgang til at downloade den nyeste officepakke (Word, Excel, PowerPoint, OneNote m.m.) til din egen computer.

l Office365 er også OneDrive. OneDrive er dit personlige arkiv med ubegrænset lagerplads og mulighed for at dele dokumenter med andre.